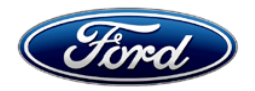

David J. Johnson Director Service Engineering Operations Ford Customer Service Division Ford Motor Company P. O. Box 1904 Dearborn, Michigan 48121

November 23, 2021

### **TO:** All U.S. Ford and Lincoln Dealers

#### SUBJECT: NEW VEHICLE DELIVERY HOLD Customer Satisfaction Program 20B45 Certain 2020 Model Year Super Duty Vehicles with XL Trim and SYNC 3 Instrument Panel Cluster Replacement

#### PROGRAM TERMS

This program will be in effect through November 30, 2022. There is no mileage limit for this program.

#### AFFECTED VEHICLES

| Vehicle    | Model Year | Assembly Plant | Build Dates                            |
|------------|------------|----------------|----------------------------------------|
| Super Duty | 2020       | Kentucky Truck | August 12, 2019 through March 19, 2020 |

Affected vehicles are identified in OASIS and FSA VIN Lists.

#### **REASON FOR THIS PROGRAM**

# NOTE: This program is only applicable to the original purchaser or lessee of the vehicle, regardless of whether they still own the vehicle or not.

In some of the affected vehicles, a coding error may have caused a 2.3" display screen instrument panel cluster (IPC) to be installed in place of the 4.2" display screen IPC, as intended with the optional SYNC 3 package. While the display screen size is smaller and appearance differences are noticeable, there is no functional effect on the smaller display screen IPC.

#### SERVICE ACTION

Before delivering any new in-stock vehicles involved in this program, dealers are to replace the IPC and program using the Ford Diagnostic and Repair System (FDRS). Follow Attachment III for specific directions on how to submit required contacts to the SSSC to order a replacement IPC. Information will need to be provided to ensure the correct part number IPC is ordered and the asbuilt data required to complete the repair is properly updated.

NOTE: Customers that are the original owners of sold units will have the option of receiving financial compensation in lieu of IPC replacement. A voucher with instructions explaining how to receive the new IPC or the financial offer will accompany the owner letter. If IPC replacement is selected, this service must be performed at no charge to the vehicle owner.

## **OWNER NOTIFICATION MAILING SCHEDULE**

Owner letters are expected to be mailed by December 10, 2021. Dealers should only repair affected vehicles that arrive at their dealerships for customers that have opted for IPC replacement.

#### ATTACHMENTS

Attachment I:Administrative InformationAttachment II:Labor Allowances and Parts Ordering InformationAttachment III:Technical InformationOwner Notification Letter

#### **QUESTIONS & ASSISTANCE**

For questions and assistance, contact the Special Service Support Center (SSSC) via the SSSC Web Contact Site. The SSSC Web Contact Site can be accessed through the Professional Technician Society (PTS) website using the SSSC link listed at the bottom of the OASIS VIN report screen or listed under the SSSC tab.

Sincerely,

Pf Johnson

David J. Johnson

Certain 2020 Model Year Super Duty Vehicles with XL Trim and SYNC 3 Instrument Panel Cluster Replacement

#### Incorrect Instrument Cluster OASIS ACTIVATION

OASIS will be activated on November 23, 2021.

#### FSA VIN LISTS ACTIVATION

FSA VIN Lists will be available through <u>https://web.fsavinlists.dealerconnection.com</u> on November 23, 2021. Owner names and addresses will be available by December 17, 2021.

**NOTE:** Your FSA VIN Lists may contain owner names and addresses obtained from motor vehicle registration records. The use of such motor vehicle registration data for any purpose other than in connection with this program is a violation of law in several states, provinces, and countries. Accordingly, you must limit the use of this listing to the follow-up necessary to complete this service action.

#### SOLD VEHICLES

Original owner customers of sold units will receive a voucher form to complete and return to Ford, advising of their decision of IPC replacement or financial compensation. If they choose the financial compensation, a check will be processed and mailed to the qualifying original owner customer.

#### STOCK VEHICLES

Correct all affected new/unsold units in your new vehicle inventory before delivery.

#### **TITLE BRANDED / SALVAGED VEHICLES**

Affected title branded and salvaged vehicles are eligible for financial compensation.

#### **OWNER REFUNDS**

Refunds are not approved for this program.

#### **RENTAL VEHICLES**

For customers choosing IPC replacement, due to the new IPC needing to be configured with the vehicle's current mileage and engine hours, federal odometer regulations mandate the vehicle will need to remain at the dealer while waiting for the new IPC and as-built data configuration.

Dealers are pre-approved for up to 4 days for a rental vehicle. Follow Extended Service Plan (ESP) guidelines for dollar amounts. Rentals will only be reimbursed for the days the vehicle is at the dealership for part replacement. Prior approval for more than 4 rental days is required from the SSSC via the SSSC Web Contact Site.

If you have a unique owner circumstance which may require an extended rental vehicle, please contact the SSSC via the SSSC Web Contact Site for consideration.

#### ADDITIONAL REPAIR (LABOR TIME AND/OR PARTS)

Additional repairs identified as necessary to complete the FSA should be managed as follows:

 For related damage and access time requirements, refer to the Warranty and Policy Manual / Section 6 – Ford & Lincoln Program Policies / General Information & Special Circumstances for FSA's / Related Damage.

Certain 2020 Model Year Super Duty Vehicles with XL Trim and SYNC 3 Instrument Panel Cluster Replacement

#### ADDITIONAL REPAIR (LABOR TIME AND/OR PARTS) continued

- For vehicles within new vehicle bumper-to-bumper warranty coverage, no SSSC approval is required, although related damage must be on a separate repair line with the "Related Damage" radio button checked.
  - Ford vehicles 3 years or 36,000 miles
- For vehicles outside new vehicle bumper-to-bumper warranty coverage, submit an Approval Request to the SSSC Web Contact Site prior to completing the repair.

#### **CLAIMS PREPARATION AND SUBMISSION**

- Claim Entry: Enter claims using Dealer Management System (DMS) or One Warranty Solution (OWS) online.
  - When entering claims:
    - Claim type 31: Field Service Action. The FSA number 20B45 is the sub code.
    - Customer Concern Code (CCC): G32 Inst. cluster/message center
    - Condition Code (CC): 12 Improper Assembly
    - Causal Part Number: 10849
    - Part Quantity: 0
  - For additional claims preparation and submission information, refer to the Recall and Customer Satisfaction Program (CSP) Repairs in the OWS User Guide.
- **Related Damage/Additional labor and/or parts**: Must be claimed as Related Damage on a separate repair line from the FSA with same claim type and sub code as described in Claim Entry above.

**IMPORTANT:** Click the Related Damage Indicator radio button.

• **Rentals:** For rental vehicle claiming, follow Extended Service Plan (ESP) guidelines for dollar amounts. Enter the total amount of the rental expense under Miscellaneous Expense code RENTAL.

Certain 2020 Model Year Super Duty Vehicles with XL Trim and SYNC 3 Instrument Panel Cluster Replacement

#### LABOR ALLOWANCES

| Description                                                                                                    | Labor Operation | Labor Time |
|----------------------------------------------------------------------------------------------------|-----------------|------------|
| Replace IPC and update as-built data using FDRS<br>(includes time to submit SSSC request for correct part<br>number ordering information, as well as the follow up<br>submission for As-Built change request) | 20B45B          | 0.7 Hours  |

#### PARTS REQUIREMENTS / ORDERING INFORMATION

#### SSSC Web Contact Site:

To request revised IPC part number order, submit a VIN-specific Module Update contact via the SSSC Web Contact Site.

NOTE: HVBOM and E-Cat do not contain the correct replacement part numbers to properly complete this FSA repair procedure and therefore should not be used to order a new IPC.

| Part Number     | Description                                                                                             | Order<br>Quantity | Claim<br>Quantity |
|-----------------|----------------------------------------------------------------------------------------------------|-------------------|-------------------|
| Base Part 10849 | IPC – Submit VIN-specific Module Update contact to the SSSC to obtain the correct part number to order. | 1                 | 1                 |

#### DEALER PRICE

For latest prices, refer to DOES II.

#### PARTS RETENTION, RETURN, & SCRAPPING

Follow the provisions of the Warranty and Policy Manual, Section 1 - WARRANTY PARTS RETENTION AND RETURN POLICIES. If a replaced part receives a scrap disposition, the part must be scrapped in accordance with all applicable local, state, and federal environmental protection and hazardous material regulations. Federal law prohibits selling motor vehicle parts or components that are under safety, compliance, or emissions recall.

#### EXCESS STOCK RETURN

Excess stock returned for credit must have been purchased from Ford Customer Service Division in accordance with Policy Procedure Bulletin 4000.

#### **REPLACED FSA PARTS INSPECTION AND SIGN OFF**

Effective March 1<sup>st</sup>, 2021 all parts replaced as part of an FSA repair with a repair order open date of March 1<sup>st</sup>, 2021 or later must be inspected and signed off on the repair order by a member of your dealers fixed operations management team or an employee the task has been delegated to. If the task is to be delegated to a non-management employee, the employee needs to be someone other than the technician who completed the repair and needs to understand the importance of completing this task consistently and accurately.

Certain 2020 Model Year Super Duty Vehicles with XL Trim and SYNC 3 Instrument Panel Cluster Replacement

#### **REPLACED FSA PARTS INSPECTION AND SIGN OFF (continued)**

- All parts replaced as part of an FSA repair should be returned to the parts department following the Warranty Parts Retention and Return Policies.
- Inspect the replaced parts to verify the FSA repair was completed.
- If the FSA repair is found to be complete, the designated employee signs the repair order line or parts return stamp area (electronic or hand signed) for the FSA repair indicating the parts were inspected and validated to have been replaced.
- After the parts have been inspected, they should be handled based on the guidance in the parts status report in the Online Warranty System (Hold, Return, CORE, Scrap, etc.).
- This process is subject to review during warranty audits for FSA repairs with a repair order open date of March 1<sup>st</sup>, 2021 or later. Any eligible FSA claims requiring parts replacement, found not to have been inspected and signed off during a warranty audit will be subject to chargeback and consideration for enrollment into the Dealer Incomplete Recall Repair Process.

**Note**: Other approvals (electronic or handwritten) for add-on repair lines, dealer owned vehicle repairs, and repeat repairs do not qualify as FSA parts inspection approvals. The post repair FSA parts inspection process (electronic or handwritten) is independent from other warranty approval requirements. The approval by the designated employee implies that the FSA parts were found to be replaced and must be able to be clearly identified on the Repair Order. If multiple FSA's require approval on a single Repair Order, each applicable occurrence will require individual post repair approval by the designated employee.

# CERTAIN 2020 MODEL YEAR SUPER DUTY VEHICLES – INSTRUMENT PANEL CLUSTER

#### **UNIQUE REQUIREMENTS - MULTIPLE CONTACTS REQUIRED**

Prior to scheduling customer appointments or beginning repairs, submit a Special Service Support Center (SSSC) Module Update type contact for parts ordering information and to initiate the as-built data change request. Do not submit an 1878 part order using the vehicle's HVBoM. The SSSC will provide the correct IPC part number to order. Processing this request is expected to take 2-4 days. Therefore, proceed with customer appointments or repairs <u>ONLY AFTER</u> receiving confirmation via a follow up response from the SSSC.

#### **Removal Procedure**

IMPORTANT: DO NOT connect a diagnostic scan tool to the vehicle as this may cause the new module configuration data to be deleted.

**NOTE: DO NOT** connect a scan tool to the vehicle at this time.

NOTE: Push button start vehicle shown, all others similar.

1. Lower the steering column opening trim panel. See Figure 1.

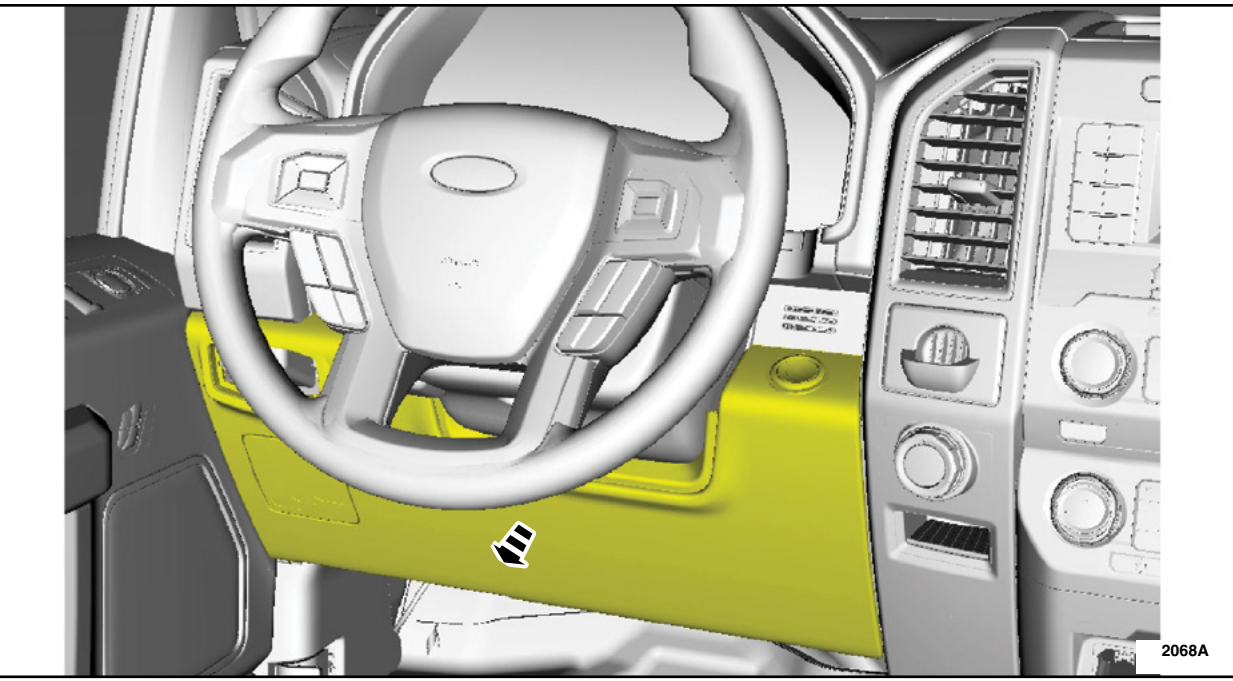

**FIGURE 1** 

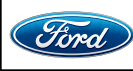

#### ATTACHMENT III PAGE 2 OF 7 CUSTOMER SATISFACTION PROGRAM 20B45

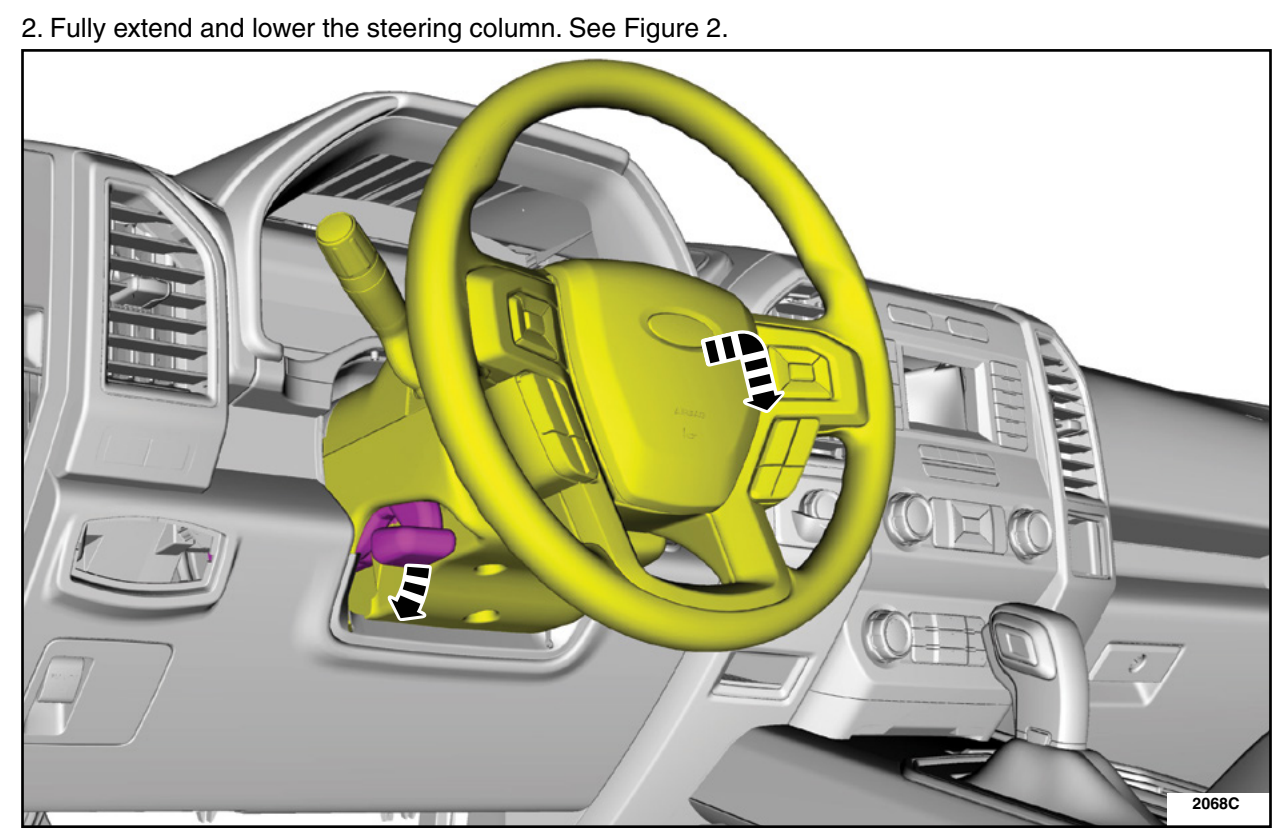

**FIGURE 2** 

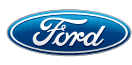

3. Remove the 2 bolts, release the clips and remove Instrument Panel Cluster (IPC) trim panel.
Detach the gap hider from the upper steering column shroud. See Figure 3.

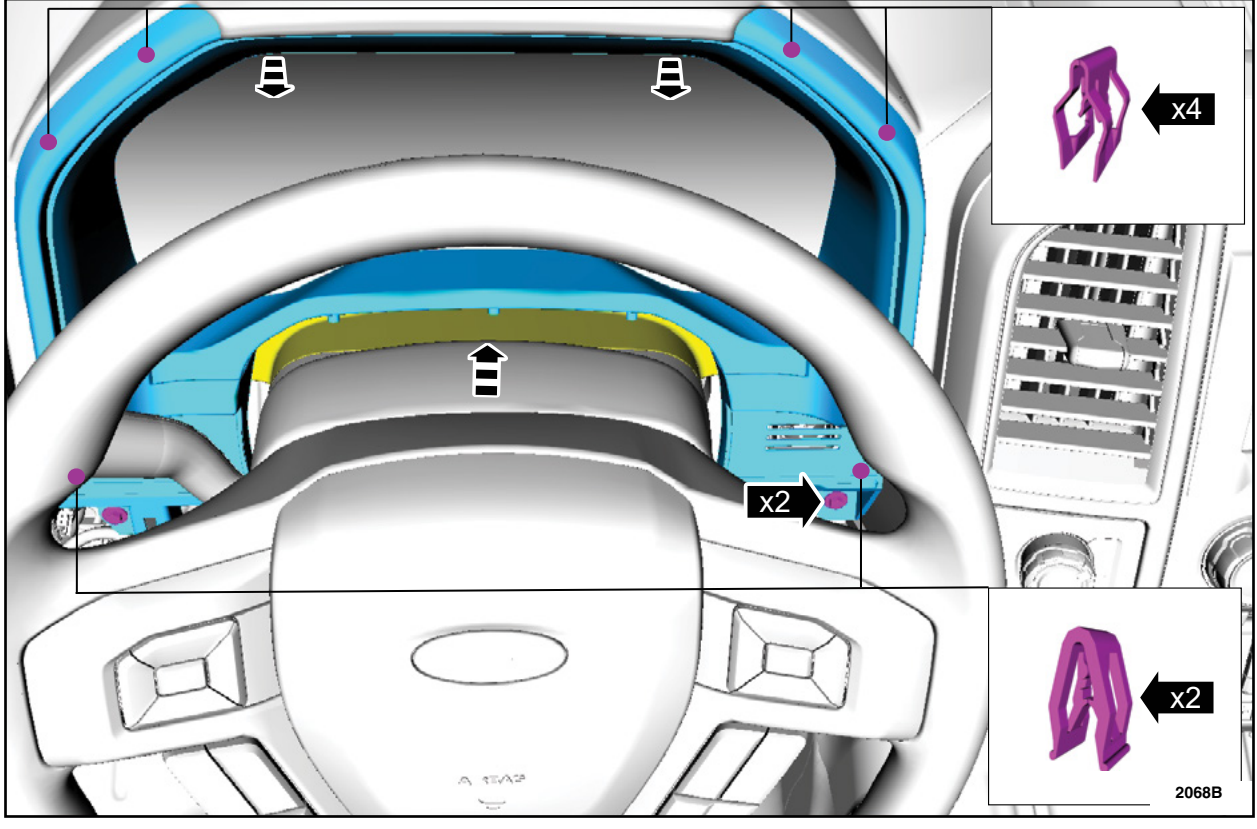

**FIGURE 3** 

• Torque: 22 lb.in (2.5 Nm)

#### ATTACHMENT III PAGE 4 OF 7 CUSTOMER SATISFACTION PROGRAM 20B45

4. Remove the 4 bolts and the IPC. See Figure 4.• Disconnect the electrical connector.

•Torque: 21 lb.in (2.4 Nm)

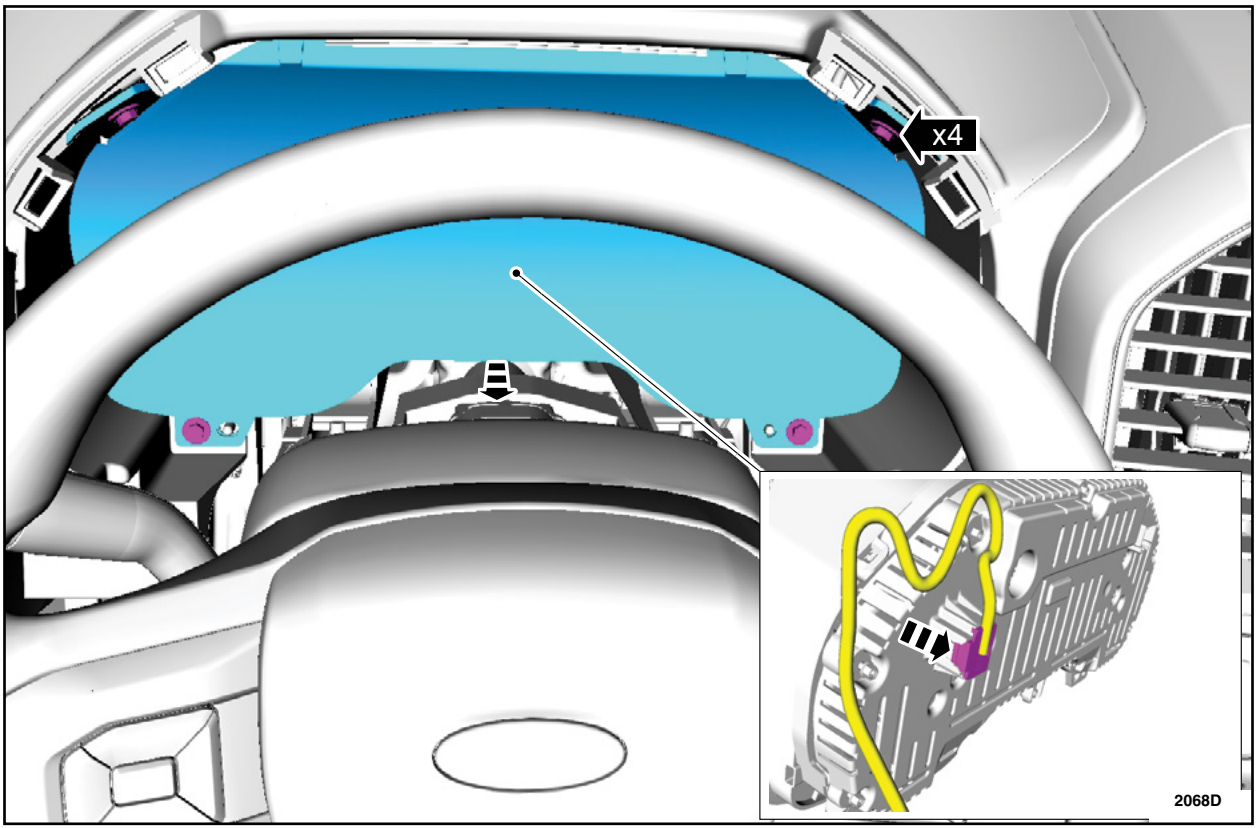

FIGURE 4

5.Install the *new* IPC by reversing the removal procedure.

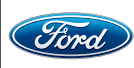

**Module Programming** 

**M**IMPORTANT: <u>ONLY</u> proceed if you have received the confirmation from SSSC.

IMPORTANT: DO NOT allow the diagnostic scan tool to read the Vehicle Identification Number (VIN) automatically, <u>MANUALLY</u> enter the VIN ONLY.

- 1. Connect a battery charger to the 12V battery.
- **NOTE:** Verify that the negative cable of the charger is installed on a chassis or engine ground, and not the 12 volt battery negative terminal to prevent the battery saver mode from activating on the vehicle.
- 2. Log into Ford Diagnostic and Repair System (FDRS).
- NOTE: DO NOT allow the diagnostic scan tool to read the VIN automatically, <u>MANUALLY</u> enter the VIN ONLY.
- 3. Manually enter the VIN and then select "Go".

4. When prompted with "Vehicle Communication Device not detected" Select continue. See Figure 5.

| Vehicle Connect                        | ion not detected. To                            | connect to a                         |
|----------------------------------------|-------------------------------------------------|--------------------------------------|
| Vehicle CRCK LAT                       | , check your connec                             | tions and retry.                     |
| If you want to IE<br>click Continue. N | ) a vehicle without co<br>IOTE: If you Continue | onnecting to it,<br>the Network Test |
| will NOT be perf                       | ormed.                                          |                                      |

FIGURE 5

- 5. Select Toolbox tab.
- 6. From the list on the Left Hand (LH) side of the screen, select the IPC.
- 7. From the list on the Right Hand (RH) side of the screen, locate IPC Instrument Panel Cluster (IPC) Programmable Module Installation and click "Download".

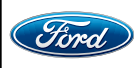

8. Connect the Vehicle Communication Module II (VCM II). See Figure 6.

a. Plug the VCM II into the diagnostic scan tool and into the vehicles Data Link Connector (DLC).

b. Click the red icon of the vehicle communication device in the bottom right hand of the screen. c. Select "Ok".

• The vehicle communication device icon (b) will turn green once the VCM II is connected.

|           | DEVICE MANAGER                                                                                                    |        |                                  |                  |      |
|-----------|----------------------------------------------------------------------------------------------------|--------|----------------------------------|------------------|------|
|           | - VCM II                                                                                                    |        | Programmable Features            | Guided Routines  | C    |
|           | Wired                                                                                                    |        |                                  | Run              | •    |
|           | OWireless                                                                                                    | (?)    |                                  | Run              |      |
| SCCM      | VCMM                                                                                                    |        |                                  | Run              | o    |
|           | OWired                                                                                                    |        |                                  | Download         |      |
|           | OWireless                                                                                                    | 0      |                                  | Run              | 0    |
|           | VCM3                                                                                                    |        |                                  | Download         |      |
|           | OWired                                                                                                    |        |                                  | Download         |      |
|           | OWireless                                                                                                    | ?      |                                  | Download         |      |
| RTM       | Switch to another wireless device                                                                                    | C      | -                                | Download         |      |
|           | ☐ Always show the device manager on startup?<br>TIP: Always Verify Ignition is ON and Check DLC and USB connections. |        | ng Aid                           | Download         |      |
|           |                                                                                                    | Cancel |                                  | b                |      |
| NA V8 Gas | FDRS 29.5.3                                                                                                    |        | Not Connected: Click the icon to | connect. 😫 📶 🔤 🖡 |      |
| 0         | H 📻 🔒 💽 👼 🖪                                                                                                    |        | 🏷 87°F AQ                        | 171 ^ @ 10 @ 2   | 068F |

#### **FIGURE 6**

- 9. Click "RUN" on the IPC Instrument Panel Cluster (IPC) Programmable Module Installation. Follow all on-screen instructions carefully.
- 10. When prompted with the question " is the original module installed?" select "No". See Figure 7.

| Instrument Panel Control Module - Modu                               | le Installation |   |        |
|----------------------------------------------------------------------|-----------------|---|--------|
| Is the original module installed                                     | ?               |   |        |
|                                                                      |                 | l | Yes No |
|                                                                      |                 |   | 200    |
|                                                                      | FIGURE 7        |   |        |
|                                                                      |                 |   |        |
| CPR © 2021 FORD MOTOR COMPANY<br>DEARBORN, MICHIGAN 48121<br>11/2021 |                 |   |        |

- 11. Continue to follow the on-screen instructions carefully.
- 12. From the list on the RH side of the screen, select Self-Test and click RUN.
- 13. Click the Run Selected Tests button in the lower right.
- 14. Click the Clear & Retest button at the top of the screen to clear DTC's in all modules.
- 15. Disconnect the battery charger from the 12V battery once the programming has completed.

#### Important Information for Module Programming

- **NOTE:** When programming a module, use the following basic checks to ensure programming completes without errors.
- Make sure the 12V battery is fully charged before carrying out the programming steps and connect FDRS/scan tool to a power source.

**NOTE:** A good internet connection is necessary to identify the vehicle and to load the diagnostic software.

- Inspect VCM II/Vehicle Communication and Measurement Module (VCMM) and cables for any damage. Make sure scan tool connections are not interrupted during programming.
- A hardwired connection is strongly recommended.
- Turn off all unnecessary accessories (radio, heated/cooled seats, headlamps, interior lamps, HVAC system, etc.) and close doors.
- Disconnect/depower any aftermarket accessories (remote start, alarm, power inverter, CB radio,etc.).
- Follow all scan tool on-screen instructions carefully.
- Disable FDRS/scan tool sleep mode, screensaver, hibernation modes.
- Create all sessions Key On Engine Off (KOEO). Starting the vehicle before creating a session will cause errors within the programming inhale process.

#### Recovering a module when programming has resulted in a blank module

- a. Disconnect the VCMII or VCMM from the DLC and from the diagnostic scan tool.
- b. After ten seconds, reconnect the VCMII/VCMM to the DLC and diagnostic scan tool. Launch FDRS. The VCMII/VCMM icon should turn green in the bottom right corner of the screen. If it does not, troubleshoot the FDRS to VCM connection.
- c. If you are using the same FDRS as the initial programming attempt, select the appropriate VIN from the Vehicle Identification menu. If you are using a different FDRS, select "Read VIN from Vehicle" and proceed through the Network Test.
- d. In the Toolbox menu, navigate to the failed module and Download/Run Programmable Module Installation (PMI). Follow the on-screen prompts. When asked if the original module is installed, select "No" and continue through the installation application.
- e. Once programming has completed, a screen may list additional steps required to complete the programming process. Make sure all applicable steps are followed in order.

IMPORTANT NOTE: Federal law prohibits selling motor vehicle parts or components that are under safety, compliance, or emissions recall. Unless a part is requested to be returned to Ford, all parts replaced under this FSA must be scrapped in accordance with all applicable local, state and federal environmental protection and hazardous material regulations. Refer to the Parts Retention, Return, & Scrapping section of the FSA dealer bulletin for further information.

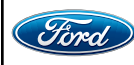

CPR © 2021 FORD MOTOR COMPANY DEARBORN, MICHIGAN 48121 11/2021

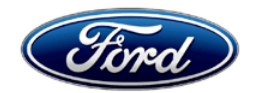

Ford Motor Company Ford Customer Service Division P. O. Box 1904 Dearborn, Michigan 48121

Customer Satisfaction Program 20B45

Mr. John Sample 123 Main Street Anywhere, USA 12345

Your Vehicle Identification Number (VIN): 12345678901234567

At Ford Motor Company, we are committed not only to building high quality, dependable products, but also to building a community of happy, satisfied customers. To demonstrate that commitment, we are providing a no-charge Customer Satisfaction Program for your vehicle with the VIN shown above.

| Why are you receiving this notice? | A 2.3" instrument panel cluster display screen is installed in your vehicle instead of the 4.2" display screen that was ordered.                                                                                                    |
|------------------------------------|----------------------------------------------------------------------------------------------------|
| What is the effect?                | While the display screen size is noticeable, there is not a functional effect on the instrument panel cluster.                                                                                                    |
| What will Ford and your dealer do? | In the interest of customer satisfaction, Ford Motor Company has authorized two options for your choosing. You can choose only one of the two options.<br><u>First Option</u> : Compensation for the equivalent value of the vehicle specification originally ordered. See Customer Waiver at the bottom of this letter for more information.<br><u>Second Option</u> : Your dealer will modify your vehicle by replacing the instrument panel with the 2.3" display screen with an instrument panel cluster with a 4.2" display screen, free of charge (parts and labor) under the terms of this program.<br>This Customer Satisfaction Program will be in effect until November 30, 2022 regardless of mileage. Coverage is only for the original owner or lessee of the vehicle and will not be transferred to subsequent owners. |
| How long will it take?             | The time needed for the instrument panel cluster replacement is less than<br>one-half day. However, federal odometer regulations require the new<br>instrument panel cluster to be configured with the current mileage and<br>engine hours which may require the vehicle to remain at the dealer for<br>several days or weeks, depending on part availability.                                                                                                    |
| What should you do?                | Please check the box for the option of your choosing on the voucher below,<br>and return using the included self-addressed stamped envelope. If you are<br>choosing the instrument panel cluster replacement, call your dealer without<br>delay to schedule a service appointment for Customer Satisfaction Program<br>20B45. Provide the dealer with your VIN, which is printed near your name at<br>the beginning of this letter.                                                                                                    |

December 2021

| What should you do?<br>(Continued)                                                             | If you are choosing the financial compensation, a refund check will be mailed back to you at the address on the voucher in approximately 2-3 weeks of receipt.                                                                                                    |
|------------------------------------------------------------------------------------------------|----------------------------------------------------------------------------------------------------|
|                                                                                                | If you do not already have a servicing dealer, you can access<br><u>owner.ford.com</u> for dealer addresses, maps, and driving instructions.<br>Ford Motor Company wants you to have this service action completed on<br>your vehicle. The vehicle owner is responsible for making arrangements to<br>have the work completed.                                                                                                    |
|                                                                                                | NOTE: You can receive information about Recalls and Customer<br>Satisfaction Programs through our FordPass App. The app can be<br>downloaded through the App Store or Google Play. In addition, there are<br>other features such as reserving and paying for parking in certain locations<br>and controlling certain functions on your vehicle (lock or unlock doors,<br>remote start) if it is equipped to allow control.                                                                                                    |
| COVID-19<br>(CORONAVIRUS)                                                                      | Ford dealerships have implemented enhanced protocols to ensure both your safety and the safety of dealership employees. This includes specific procedures for cleaning and disinfecting customer vehicles before and after each vehicle is serviced. In most places, vehicle service has been deemed a critical service. Please contact your local dealer to confirm current service hours. For more information on how Ford and your local dealer are working hard to keep you on the road during these challenging times, please visit owner.ford.com.                                                                                                    |
|                                                                                                |                                                                                                    |
| What if you are not the original owner of this vehicle?                                        | NOTE: This program is only applicable to the original purchaser or lessee of the vehicle, regardless of whether they still own the vehicle or not.                                                                                                    |
| What if you are not the original owner of this vehicle?                                        | NOTE: This program is only applicable to the original purchaser or<br>lessee of the vehicle, regardless of whether they still own the vehicle<br>or not.<br>If you are not the original owner of this vehicle, and have an address for the<br>original owner, please forward this letter to the original owner.                                                                                                    |
| What if you are not the<br>original owner of this<br>vehicle?                                  | NOTE: This program is only applicable to the original purchaser or<br>lessee of the vehicle, regardless of whether they still own the vehicle<br>or not.<br>If you are not the original owner of this vehicle, and have an address for the<br>original owner, please forward this letter to the original owner.<br>You received this notice because our records, which are based primarily on<br>state registration and title data, indicate that you are the original owner.                                                                                                    |
| What if you are not the<br>original owner of this<br>vehicle?<br>Can we assist you<br>further? | NOTE: This program is only applicable to the original purchaser or<br>lessee of the vehicle, regardless of whether they still own the vehicle<br>or not.<br>If you are not the original owner of this vehicle, and have an address for the<br>original owner, please forward this letter to the original owner.<br>You received this notice because our records, which are based primarily on<br>state registration and title data, indicate that you are the original owner.<br>If you have difficulties getting your vehicle repaired promptly and without<br>charge, please contact your dealership's Service Manager for assistance.                                                                                                    |
| What if you are not the<br>original owner of this<br>vehicle?<br>Can we assist you<br>further? | <ul> <li>NOTE: This program is only applicable to the original purchaser or lessee of the vehicle, regardless of whether they still own the vehicle or not.</li> <li>If you are not the original owner of this vehicle, and have an address for the original owner, please forward this letter to the original owner.</li> <li>You received this notice because our records, which are based primarily on state registration and title data, indicate that you are the original owner.</li> <li>If you have difficulties getting your vehicle repaired promptly and without charge, please contact your dealership's Service Manager for assistance.</li> <li><u>RETAIL OWNERS</u>: If you have questions or concerns, please contact our Ford Customer Relationship Center at 1-866-436-7332 and one of our representatives will be happy to assist you. If you wish to contact us through the Internet, our address is: <u>owner.ford.com</u></li> </ul>                                                                                                    |
| What if you are not the<br>original owner of this<br>vehicle?<br>Can we assist you<br>further? | <ul> <li>NOTE: This program is only applicable to the original purchaser or lessee of the vehicle, regardless of whether they still own the vehicle or not.</li> <li>If you are not the original owner of this vehicle, and have an address for the original owner, please forward this letter to the original owner.</li> <li>You received this notice because our records, which are based primarily on state registration and title data, indicate that you are the original owner.</li> <li>If you have difficulties getting your vehicle repaired promptly and without charge, please contact your dealership's Service Manager for assistance.</li> <li><u>RETAIL OWNERS</u>: If you have questions or concerns, please contact our Ford Customer Relationship Center at 1-866-436-7332 and one of our representatives will be happy to assist you. If you wish to contact us through the Internet, our address is: owner.ford.com</li> <li>For the hearing impaired call 1-800-232-5952 (TDD). Representatives are available Monday through Friday: 8:00AM – 8:00PM (Eastern Time).</li> </ul>                                                                                                    |
| What if you are not the<br>original owner of this<br>vehicle?<br>Can we assist you<br>further? | <ul> <li>NOTE: This program is only applicable to the original purchaser or lessee of the vehicle, regardless of whether they still own the vehicle or not.</li> <li>If you are not the original owner of this vehicle, and have an address for the original owner, please forward this letter to the original owner.</li> <li>You received this notice because our records, which are based primarily on state registration and title data, indicate that you are the original owner.</li> <li>If you have difficulties getting your vehicle repaired promptly and without charge, please contact your dealership's Service Manager for assistance.</li> <li><u>RETAIL OWNERS</u>: If you have questions or concerns, please contact our Ford Customer Relationship Center at 1-866-436-7332 and one of our representatives will be happy to assist you. If you wish to contact us through the Internet, our address is: <u>owner.ford.com</u></li> <li>For the hearing impaired call 1-800-232-5952 (TDD). Representatives are available Monday through Friday: 8:00AM – 8:00PM (Eastern Time).</li> <li><u>FLEET OWNERS</u>: If you have questions or concerns, please contact our Fleet Customer Information Center at 1-800-34-FLEET, choose Option #3, and one of our representatives will be happy to assist you. If you wish to contact us through the Internet, our address is: <u>fleet.ford.com</u>.</li> </ul> |

Thank you for your attention to this important matter.

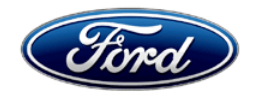

**OWNER INFORMATION WAIVER – CUSTOMER SATISFACTION PROGRAM 20B45** 

As an alternative to IPC replacement, Ford Motor Company is offering the vehicle's original owner \$200 in a cash check.

If you are the original owner of the vehicle, please make your selection on the voucher, fill in the name and address, sign your full name, and mail it back using the self-addressed stamped envelope included with this letter.

You are confirming your selection of either a replacement IPC or the financial compensation of \$200, the equivalent value of the vehicle specification originally ordered.

By choosing the financial compensation, you will waive your eligibility to receive the 4.2" display IPC.

| Ford                                                        | NOT A CHECK                                                                                                 |                            |
|-------------------------------------------------------------|----------------------------------------------------------------------------------------------------|----------------------------|
| REQUEST CHECK IN THE<br>AMOUNT OF:<br>MAIL CHECK TO:        | \$200 Hundred Dollars or Request IPC Replace ORIGINAL OWNER/LESSEE: ADDRESS: CITY/STATE: ZIP:               | ment from Dealer           |
| Please select your preferred<br>paid envelope included with | option below, sign the voucher and return in the postage<br>this letter:<br>Financial Compensation of \$200 | Printed Vehicle Owner Name |

12345678901234567

TEST OWNER NAME 12345 TEST STREET TEST CITY, XX 12345

**ORIGINAL VEHICLE OWNER SIGNATURE**